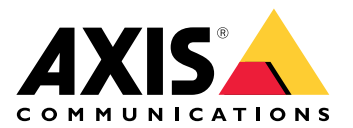

# **AXIS Installer**

Manual del usuario

## Novedades

## Abril de 2025

Novedades de esta versión:

- Ahora puede utilizar la aplicación para descubrir dispositivos en una red local, por ejemplo, usando la AXIS T8415 Wireless Installation Tool. Para obtener más información, vea .
- Ahora es posible configurar ajustes básicos del dispositivo en la aplicación.
- También hemos añadido la opción de configurar ajustes avanzados abriendo la interfaz web del dispositivo en la aplicación.

#### Cambios respecto a la versión anterior:

• Hemos eliminado temporalmente la posibilidad de registrar e inscribir dispositivos en My Systems a través de la aplicación.

## Acerca de

Con AXIS Installer, puede acceder fácilmente a los dispositivos durante la instalación, ya sea con la AXIS T8415 Wireless Installation Tool o en cualquier red local.

Utilice la aplicación para configurar los ajustes del dispositivo y acceder a la visualización en directo para asegurarse de que el dispositivo está bien colocado y enfocado correctamente. También puede acceder rápidamente a las guías de instalación y los manuales del usuario, por ejemplo escaneando el código QR<sup>®</sup> de su OAK (clave de autenticación del propietario).

QR Code es una marca comercial registrada de DensoWave Incorporated en Japón y otros países.

# Cómo funciona

AXIS Installer es compatible con smartphones y tabletas Android e iOS. Puede descargar e instalar la aplicación desde Google Play o el App Store.

#### Para dispositivos Android

Haga clic en *Download (Descargar)* o escanee el código QR siguiente:

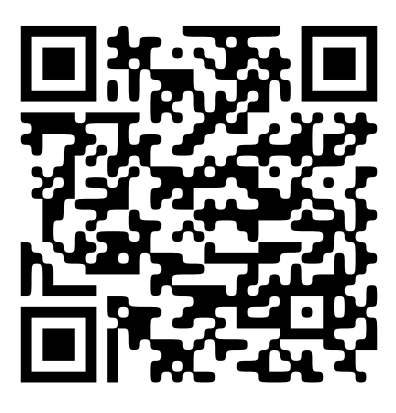

Para dispositivos iOS

Haga clic en Download (Descargar) o escanee el código QR siguiente:

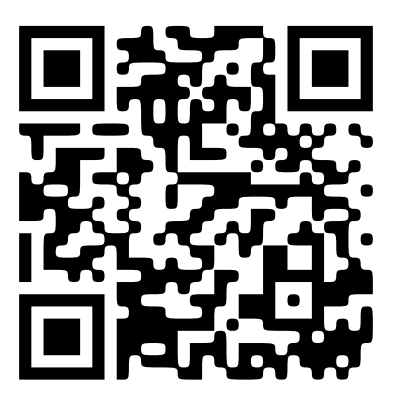

# Detectar dispositivos

### Descubrir dispositivos con la AXIS T8415

Puede utilizar AXIS Installer con la AXIS T8415 Wireless Installation Tool para descubrir dispositivos, de uno en uno o varios al mismo tiempo.

1. Configure la AXIS T8415 siguiendo los pasos de la guía de instalación. Encontrará la guía de instalación en *axis.com/products/axis-t8415-wireless-installation-tool/support*.

#### Nota

Encienda el servidor DHCP integrado en la AXIS T8415.

- 2. **Para descubrir un dispositivo**: Conecte el dispositivo directamente al puerto **CAM** (PoE) de la AXIS T8415 con un cable de Ethernet.
- 3. Compruebe que el indicador PoE esté encendido.
- 4. **Para descubrir varios dispositivos:** Conecte los dispositivos a un switch de red y conecte el switch al puerto **NET** de la AXIS T8415 con un cable de Ethernet.
- 5. Conecte su smartphone o tableta a la Wi-Fi de la AXIS T8415.
- 6. Abra AXIS Installer.
- 7. Vaya a **Discover (Descubrir)** allí donde el dispositivo o dispositivos aparezcan en una lista.

#### Descubrir dispositivos en una red local

- 1. Conecte el dispositivo o dispositivos a la red local.
- 2. Conecte su smartphone o tableta a la misma red a través de un punto de acceso Wi-Fi o utilizando un dongle.
- 3. Abra AXIS Installer.
- 4. Vaya a **Discover (Descubrir)** allí donde el dispositivo o dispositivos aparezcan en una lista.

# Configuración de dispositivos

Puede utilizar AXIS Installer para acceder a los ajustes y la visualización en directo del dispositivo y configurarlos.

#### Nota

Los ajustes disponibles en la aplicación dependen de lo que admita su dispositivo.

#### Iniciar sesión o crear una contraseña

- 1. Vaya a **Discover (Descubrir)** en AXIS Installer.
- 2. Toque un dispositivo de la lista para iniciar sesión o crear una contraseña. También puede seleccionar varios dispositivos de la lista.
- 3. Configure o introduzca las credenciales del dispositivo.

#### Configurar ajustes básicos

- 1. Vaya a la lista de dispositivos de AXIS Installer.
- 2. Toque uno de los dispositivos de la lista.
- 3. Toque el ajuste que desee configurar.
  - Capture mode and power line frequency (Modo de captura y frecuencia de la red eléctrica):
    Seleccione un modo de captura y la frecuencia de la red eléctrica aplicable en su región.
  - Red: Añada TCP/IP y ajustes con un nombre fácil de identificar.
  - Date and time (Fecha y hora): Seleccione la zona horaria y las opciones de sincronización horaria.

#### Ajustar la visualización en directo

- 1. Vaya a la lista de dispositivos de AXIS Installer.
- 2. Toque uno de los dispositivos de la lista.
- 3. Toque la visualización en directo.
- 4. Ajuste la visualización en directo. Los ajustes disponibles dependerán de lo que admita su dispositivo:
  - Autofocus (Enfoque automático)
  - Rotate (Girar)
  - Instantánea
  - Cuadrícula

#### Configurar ajustes avanzados

- 1. Vaya a la lista de dispositivos de AXIS Installer.
- 2. Toque uno de los dispositivos de la lista.
- Toque Advanced settings (Ajustes avanzados).
  Se abrirá la interfaz web del dispositivo dentro de la aplicación y podrá añadir o editar los ajustes disponibles en esta interfaz.

#### Nota

Para obtener más información sobre las opciones y los ajustes de la interfaz web, consulte el manual del usuario de su dispositivo. Todos los manuales del usuario se pueden consultar directamente desde la aplicación. Tiene más información en .

# Acceder a la documentación

Es fácil acceder a las guías de instalación y los manuales del usuario de los dispositivos Axis en AXIS Installer, por ejemplo, escaneando el código QR de la OAK (clave de autenticación del propietario) del dispositivo o buscando un dispositivo concreto. Puede consultar también la documentación de otros tipos de productos Axis, como aplicaciones y software.

#### Nota

Es necesario tener acceso a internet para abrir la documentación de un dispositivo.

Escanear el código QR de la OAK de un dispositivo:

- 1. Abra AXIS Installer.
- 2. Vaya a Manuals (Manuales).
- 3. Toque I y escanee el código QR de la OAK. Encontrará la OAK en la caja del dispositivo que ha comprado.
- 4. Seleccione Installation (Instalación) para abrir la guía de instalación o Manual para abrir el manual del usuario.

Abrir la documentación de un dispositivo descubierto:

- 1. Abra AXIS Installer.
- 2. Vaya a Discover (Descubrir).
- 3. Toque uno de los dispositivos de la lista.
- 4. Vaya a Device manuals (Manuales del dispositivo) y toque Manuals (Manuales).
- 5. Seleccione Installation (Instalación) para abrir la guía de instalación o Manual para abrir el manual del usuario.

Buscar un dispositivo o producto Axis concreto:

- 1. Abra AXIS Installer.
- 2. Vaya a Manuals (Manuales).
- 3. Escriba el nombre del dispositivo o producto Axis en el campo de búsqueda. Otra opción es seleccionar una categoría para encontrar el dispositivo o producto que busca.
- 4. Seleccione Installation (Instalación) para abrir la guía de instalación o Manual para abrir el manual del usuario.

T10194463\_es

2025-04 (M2.2)

© 2023 – 2025 Axis Communications AB